## Documentation – Results Review Setting a default results range

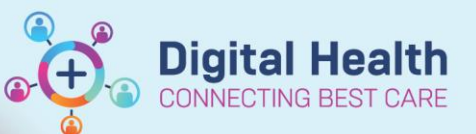

Digital Health Quick Reference Guide

## This Quick Reference Guide will explain how to:

Set a default range of results to display in Results Review

## Setting a default results range

1. Navigate to the Results Review tab (1) in the Table of Contents (TOC) and select the relevant tab (2) in which you want to set a default range

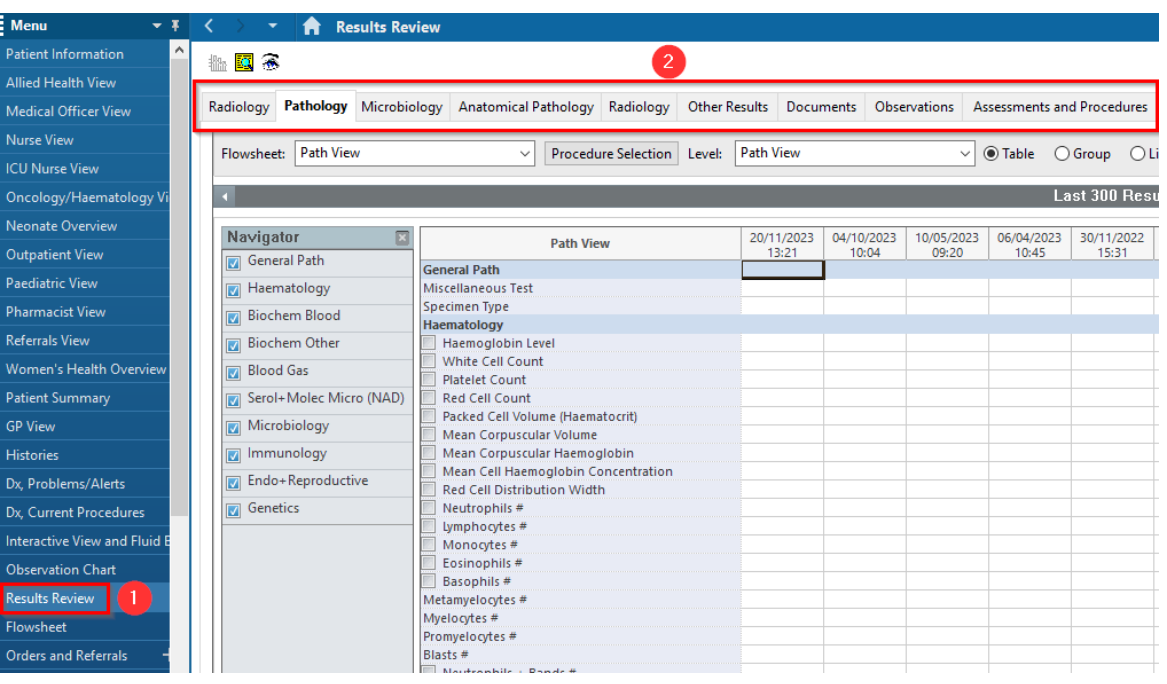

- 2. Select the Options tab in the navigation tool bar at the top of the page
- From the drop-down menu select 'Properties'

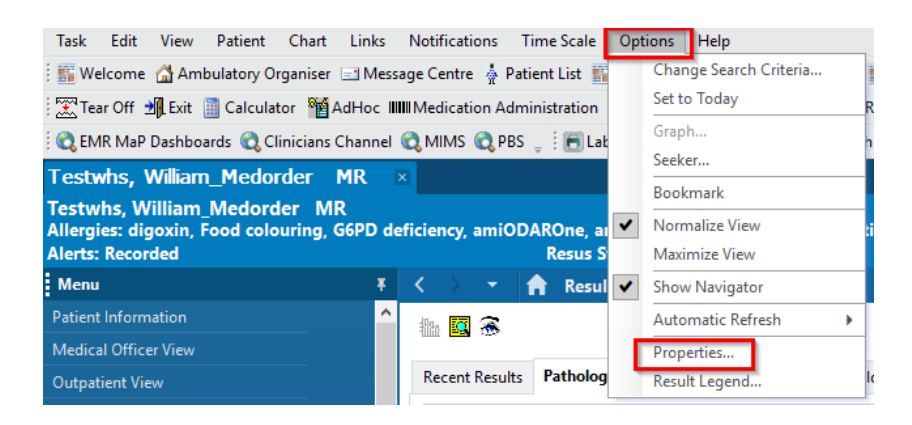

- In the Properties box that displays, select the 'Defaults' tab and click on the 'Clinical Range' radio button
- Choose the desired default range in the 'Default Range Offsets' box
- 6. Click OK
- 7. Close and re-open the patient chart in order to see this change reflected

| Flowsheet Properties                        |                                               |                | ×  |
|---------------------------------------------|-----------------------------------------------|----------------|----|
| Settings Display Defaults                   |                                               |                |    |
| These defaults must be saved and the applic | ation restarted for them to take effect.      |                |    |
| Default Retrieval Type                      | Default Range Offsets                         |                | ٦. |
| Clinical range                              | Forward 2                                     | Units Months ~ | ]  |
| O Posting range                             | Back 2                                        |                | L  |
| ○ Result count                              | Default Result Count                          |                |    |
| O New results                               | Results 300                                   | Years 3        |    |
| O Admission date to current date            | Number of Hours Previous to the Admit Date: 0 |                |    |
| Filter by selected encounter                | Re-apply defaults for each new chart.         |                |    |
| Adjustment increments   7 Days   v or       | 300 Results                                   |                |    |
|                                             |                                               | Save OK Cancel |    |

**Digital Health** 

## Important – Setting a clinical default range that is too long may result in longer load times

• If the default range is set to include too many results, it may result in excess loading times for the Results Review page

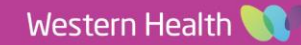